# Handleiding voor het registreren van de TecDoc CATALOG

#### <u>Stap 1</u>

Na de eerste start van de TecDoc CATALOG verschijnt de volgende melding. Klik daarna op **registreren** om het programma te activeren.

| TecDoc CATALOG 02-2008                                                                                                    |                                              |           |
|----------------------------------------------------------------------------------------------------|----------------------------------------------|-----------|
| 12 12 0 m                                                                                                    |                                              |           |
| TecDoc CATAL                                                                                                    | .0G 02-2008                                  |           |
| Het programma kan niet worden gestart, omdat er gee                                                                                                    | en licentie is gevonden:                     |           |
| Klik om verder te gaan op "Registreren".<br>Als u op de button "Info" klikt, wordt de TecDoc homep<br>Hier vindt u nadere informatie of het registreren van h | bage in uw browser geopend.<br>et programma. |           |
| Registreren                                                                                                    | Info                                         | Afsluiten |

# <u>Stap 2</u>

Klik daarna op **Online**, mits de PC waarop u de TecDoc CATALOG installeert verbonden kan worden met het Internet

Ga als de PC niet verbonden kan worden met het Internet verder naar stap XY.

| TecDoc CATALOG 02-2008                                            |
|-------------------------------------------------------------------|
|                                                                   |
| TecDoc CATALOG 02-2008                                            |
| U heeft besloten de software te registreren.                      |
| 1. Klik indien u over een Internet toegang beschikt, op "Online". |
| 2. Als u geen toegang tot het Internet hebt klikt u op "Offline". |
|                                                                   |
|                                                                   |
| /                                                                 |
|                                                                   |
|                                                                   |
| Online Offline Afsluiten                                          |

# <u>Stap 3 – Online</u>

Voer de code die u in het boekje van de CD vindt in, in het daarvoor bedoelde.

| 🗿 TecDoc Portal - Microsoft Internet Explorer                                                                                                    |
|----------------------------------------------------------------------------------------------------|
| Elle Edit View Favorites Iools Help Links 🔏                                                                                                    |
| TecDoc Portal - Microsoft Internet Explorer  Te Ed St yew Fyvorites Tods Heb  TecDoc  TecDoc  Bile geben Sie hier Ihren Freischalt-Code ein, den Sie in Ihrem CATAL-06-Booklet finden. Please enter your activation code from your booklet here. Veuillez ici enter le code d'activation sur le dépliant indiqué.  Uniock |
|                                                                                                    |

Het **Online** registreren wordt afgesloten als zodra de TecDoc CATALOG zich opent.

# Stap 4 - Offline

Als de PC waarop de TecDoc CATALOG wordt geïnstalleerd, **niet** verbonden is met het Internet, kunt u om verder te gaan op **Offline** klikken.

| TecDoc CATALOG 02-2008                                            |
|-------------------------------------------------------------------|
|                                                                   |
| TecDoc CATALOG 02-2008                                            |
| U heeft besloten de software te registreren.                      |
| 1. Klik indien u over een Internet toegang beschikt, op "Online". |
| 2. Als u geen toegang tot het Internet hebt klikt u op "Offline". |
|                                                                   |
|                                                                   |
| /                                                                 |
|                                                                   |
|                                                                   |
| Online Offline Afsluiten                                          |

### Het volgende scherm wordt geopend:

| TecDoc CATALO                                                                                                    | G 02-2008                                                   |                                      |                                  |                                |                                 |           |
|----------------------------------------------------------------------------------------------------|-------------------------------------------------------------|--------------------------------------|----------------------------------|--------------------------------|---------------------------------|-----------|
|                                                                                                    | 2                                                           | é.                                   |                                  |                                |                                 |           |
|                                                                                                    |                                                             | TecDoc                               | CATALOG                          | 02-2008                        |                                 |           |
| De onderstaande H                                                                                                    | Hardware-ID w                                               | ordt benodig                         | t voor de regi                   | stratie van o                  | le TecDoc CA1                   | ALOG.     |
| Geef de Hardware<br>TecDoc Duitsland<br>Arnikaweg 3<br>51109 Köln<br>Tel:+49 221 66002<br>Er bestaat ook de<br>www.tecdoc.de/co | -ID door aan u<br>200<br>mogelijkheid or<br>ode/activate.ht | w leverancier<br>n op de volge<br>ml | r of aan uw co<br>ende pagina zi | ontactpersoo<br>elf de registr | n bij TecDoc;<br>atiecode te ge | enereren: |
|                                                                                                    |                                                             |                                      |                                  |                                |                                 |           |
| Hardware-ID                                                                                                    |                                                             |                                      |                                  |                                | - 10                            |           |
| <u></u>                                                                                                    | AUSI                                                        | AAFM-APU                             | IL-CYBQ-BO                       | BT-CTJZ-                       | ELOZ                            |           |
|                                                                                                    |                                                             | Коріеє                               | er de Hardwar                    | e-ID.                          |                                 |           |
|                                                                                                    |                                                             |                                      |                                  |                                | Afsluiten                       | ОК        |

#### Stap 5 a Offline – Zelf activeren via het Internet

Als een andere PC binnen uw bedrijf, waarom de TecDoc CATALOG geïnstalleerd is, verbonden kan worden met het Internet. In dit geval kunt u het programma zelf registreren. Indien u binnen uw bedrijf niet over een Internetverbinding beschikt, moet u verder gaan naar stap 5 b.

Open in uw Internet browser de volgende pagina: www.tecdoc.de/code/activate.html

Voer in het invoerveld de "Unlock-Code" uw registratiecode in, die u terugvindt in uw CATALOG-Booklet.

Voer uw Hardware-ID in het invoerveld "Hardware-ID" in. Deze Hardware-ID vindt u terug in het registratiescherm van de TecDoc CATALOG (zie beneden).

Klik op "Create Unlock Key".

| Http://dev.protectdisc.com - TecDoc Portal - Microsoft Internet Explorer     Edit Vew Favorites Look Help                                                                                                    |                 |
|----------------------------------------------------------------------------------------------------|-----------------|
|                                                                                                    |                 |
| Unick Code:                                                                                                    |                 |
| Create Uniock Kay                                                                                                    |                 |
| TecDoc CATALOG 02-2008                                                                                                    |                 |
| TecDoc CATALOG 02-2008                                                                                                    |                 |
| De onderstaande Hardware-ID wordt benodigt voor de registratie van de TecDoc CATALOG.<br>Geef de Hardware-ID door aan uw leverancier of aan uw contactpersoon bij TecDoc:<br>TecDoc Duitsland<br>Arnikaweg 3<br>51109 Köln<br>Tel:+49 221 6600200 |                 |
| Er bestaat ook de mogelijkheid om op de volgende pagina zelf de registratiecode te genereren:<br>www.tecdoc.de/code/activate.html                                                                                                    | op deze positie |
|                                                                                                    |                 |
| Hardware-ID AUSI-AAFM-APUL-CYB0-B0BT-CTJZ-EL0Z                                                                                                    |                 |
| Kopieer de Hardware-ID.                                                                                                    |                 |
| Afsluiten OK                                                                                                    |                 |

Voer de Unlock Key in het daarvoor bestemde invoerveld in. De registratie wordt afgesloten zodra de TecDoc CATALOG wordt geopend.

#### Stap 5 b Offline – Registreren door TecDoc via de Fax

U beschikt op geen PC over een toegang tot het Internet. In dit geval kan TecDoc aan de hand van uw Hardware-ID het programma, zoals in de volgende stappen wordt beschreven, registreren:

#### Vermeldt op de Fax de volgende gegevens:

- Bedrijfsnaam
- Adres
- Fax-Nummer
- Uw Hardware-ID
- Klantnummer of de naam van het bedrijf waarvan u de TecDoc CATALOG heeft gekregen

U ontvangt binnen 2 werkdagen van ons de registratiecode, welke u in de daarvoor bedoelde velden moet invoeren.

Klik aan sluitend op "OK", um den TecDoc CATALOG zu starten.

| TecDoc                                                              | CATALOG                                                              | 6 02-2008                               |                     |               |                |                |           |                 |
|---------------------------------------------------------------------|----------------------------------------------------------------------|-----------------------------------------|---------------------|---------------|----------------|----------------|-----------|-----------------|
| -0-                                                                 |                                                                      | 2                                       |                     | 100-          | -17            |                |           |                 |
|                                                                     | -                                                                    |                                         | TecDoc              | CATALOG       | 02-2008        |                |           |                 |
| De onder                                                            | rstaande Ha                                                          | ardware-ID w                            | ordt benodigi       | t voor de reg | istratie van d | e TecDoc CA1   | ALOG.     |                 |
| TecDoc E<br>Arnikawe<br>51109 Kö<br>Tel:+49<br>Er bestaa<br>www.teo | Duitsland<br>9g 3<br>5In<br>221 660020<br>at ook de m<br>:doc.de/coc | 00<br>nogelijkheid on<br>de/activate.ht | n op de volge<br>ml | nde pagina z  | elf de registr | atiecode te ge | enereren: |                 |
| T T                                                                 | -                                                                    | -                                       |                     |               |                |                |           |                 |
| Hardwa                                                              | are-ID                                                               |                                         |                     |               |                |                |           |                 |
|                                                                     |                                                                      | AUSI                                    | AAFM-APU            | L-CYBQ-B      | BT-CTJZ-       | ELOZ           |           |                 |
|                                                                     |                                                                      |                                         | Kopiee              | er de Hardwa  | re-ID.         |                |           | op deze positie |
|                                                                     |                                                                      |                                         |                     |               |                | Afchuiten      |           | weergegeven.    |

De registratie wordt afgesloten zodra de TecDoc CATALOG wordt geopend.